# GOODWE

## ET 12.0-30.0kW 户用智能逆变器 解决方案指南

V1.7-2025-04-08

▲ 警告 因产品版本升级或其他原因,文档内容会不定期进行更新,如无特殊约定,文档内容不可取代产品标签或用户手册中的安全注 意事项。文档中的所有描述仅作为使用指导。

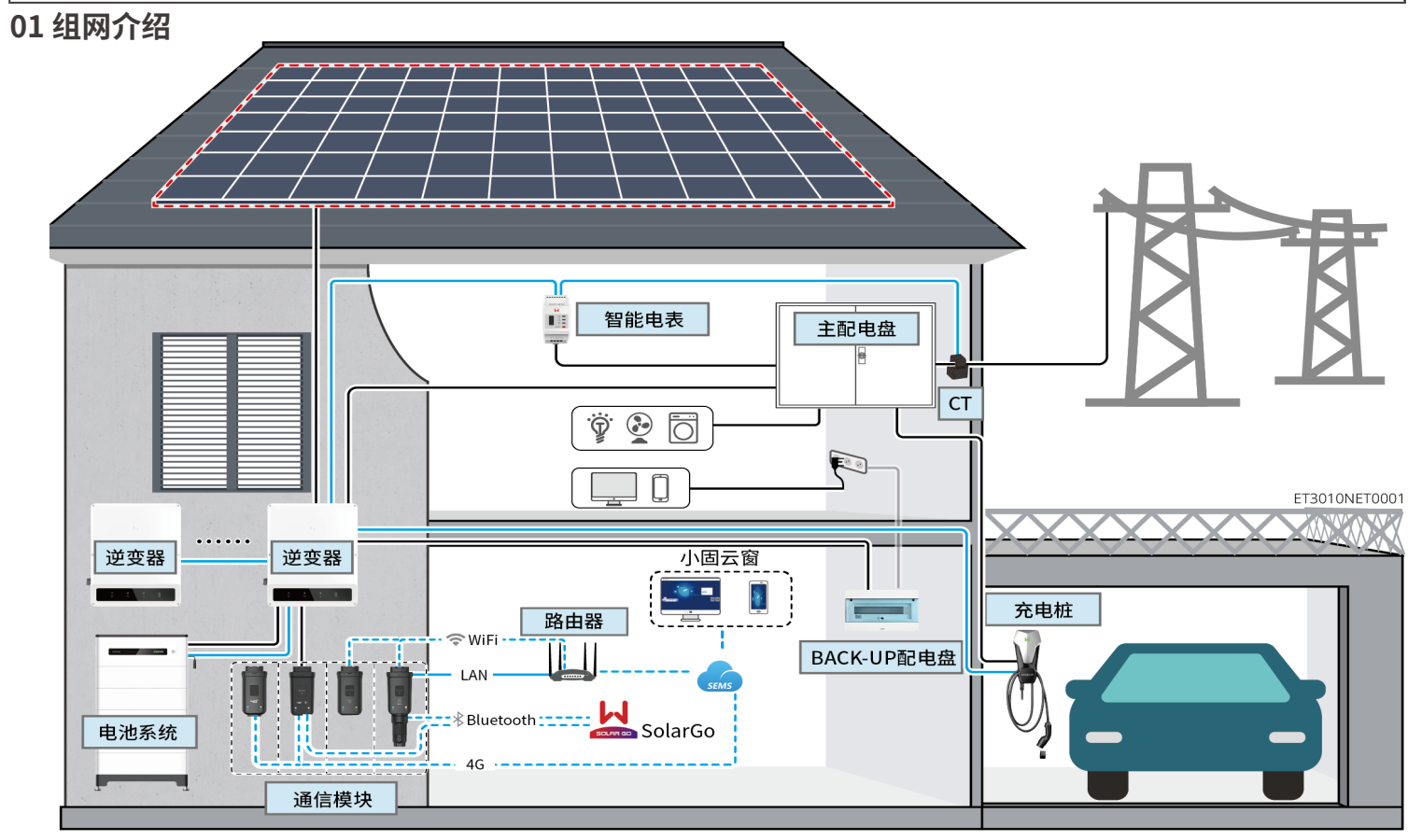

| 设备尖型 | 空亏                                                                                                    |                                                                                           |                              | 况明                                                                                                    |
|------|----------------------------------------------------------------------------------------------------|-------------------------------------------------------------------------------------------|------------------------------|----------------------------------------------------------------------------------------------------|
| 逆变器  | GW12KL-ET<br>GW18KL-ET<br>GW15K-ET<br>GW20K-ET<br>GW25K-ET<br>GW29.9K-ET<br>GW30K-ET                                                                    |                                                                                           |                              | <ul> <li>最多支持 4 台逆变器组成并机系统</li> <li>Battery ready 机型未激活电池功能时不支持组成并机系统</li> <li>仅支持相同交流输出电压的机器组成并机系统</li> <li>区单机场景下仅 GW12KL-ET、GW18KL-ET 机型支持接入发电机。<br/>并机系统不支持接入发电机</li> <li>* 逆变器 ARM 软件版本 12.431 及以上</li> <li>* SolarGo 版本 6.2.0 及以上</li> <li>并机组网时需满足以下版本要求:</li> <li>* 并机系统中所有逆变器软件版本一致</li> <li>* 逆变器 ARM 软件版本为 12.431 及以上</li> <li>* 逆变器 ARM 软件版本为 12.431 及以上</li> </ul>                             |
| 电池系统 | Lynx Home F<br>G2<br>LX F6.4-H-20<br>LX F9.6-H-20<br>LX F12.8-H-20<br>LX F16.0-H-20<br>LX F19.2-H-20<br>LX F22.4-H-20<br>LX F25.6-H-20<br>LX F28.8-H-20 | Lynx Home F<br>Lynx Home F<br>Plus+<br>LX F6.6-H<br>LX F9.8-H<br>LX F13.1-H<br>LX F16.4-H | Lynx Home<br>D<br>LX D5.0-10 | <ul> <li>Lynx Home F 电池系统不支持并簇使用</li> <li>系统中最多支持 8 簇电池系统并簇</li> <li>不同版本电池系统不可混搭并簇使用</li> <li>GW12KL-ET、GW18KL-ET 逆变器使用电池系统仅搭配 Lynx<br/>Home F G2 系列电池,其他系列电池不支持搭配使用</li> <li>LXF6.4-H-20、LXF9.6-H-20 型号电池仅支持 GW12KL-ET、<br/>GW18KL-ET 逆变器,其他逆变器不支持</li> <li>逆变器与电池型号匹配列表请参考 <u>https://en.goodwe.com/<br/>Ftp/EN/Downloads/User%20Manual/GW_Battery%20<br/>Compatibility%20Overview-EN.pdf</u></li> </ul> |

<u>\_\_\_\_</u>

| 设备类型 | 型号                                                                                                    | 说明                                                                   |
|------|----------------------------------------------------------------------------------------------------|----------------------------------------------------------------------|
| 智能电表 | • GM3000<br>• GM330                                                                                                    | <ul> <li>GM3<br/>40m</li> <li>GM3</li> <li>n/</li> <li>5/</li> </ul> |
| 通信模块 | <ul> <li>WiFi/LAN Kit-20</li> <li>Wi-Fi Kit</li> <li>LS4G Kit-CN、4G Kit-CN、4G Kit-CN-G20<br/>或4G Kit-CN-G21</li> <li>Ezlink3000</li> </ul> | ・ 単机<br>Kit-2<br>Kit-2<br>・ GW1<br>WiFi<br>・ 并机<br>模块                |

02 设备上下电

1

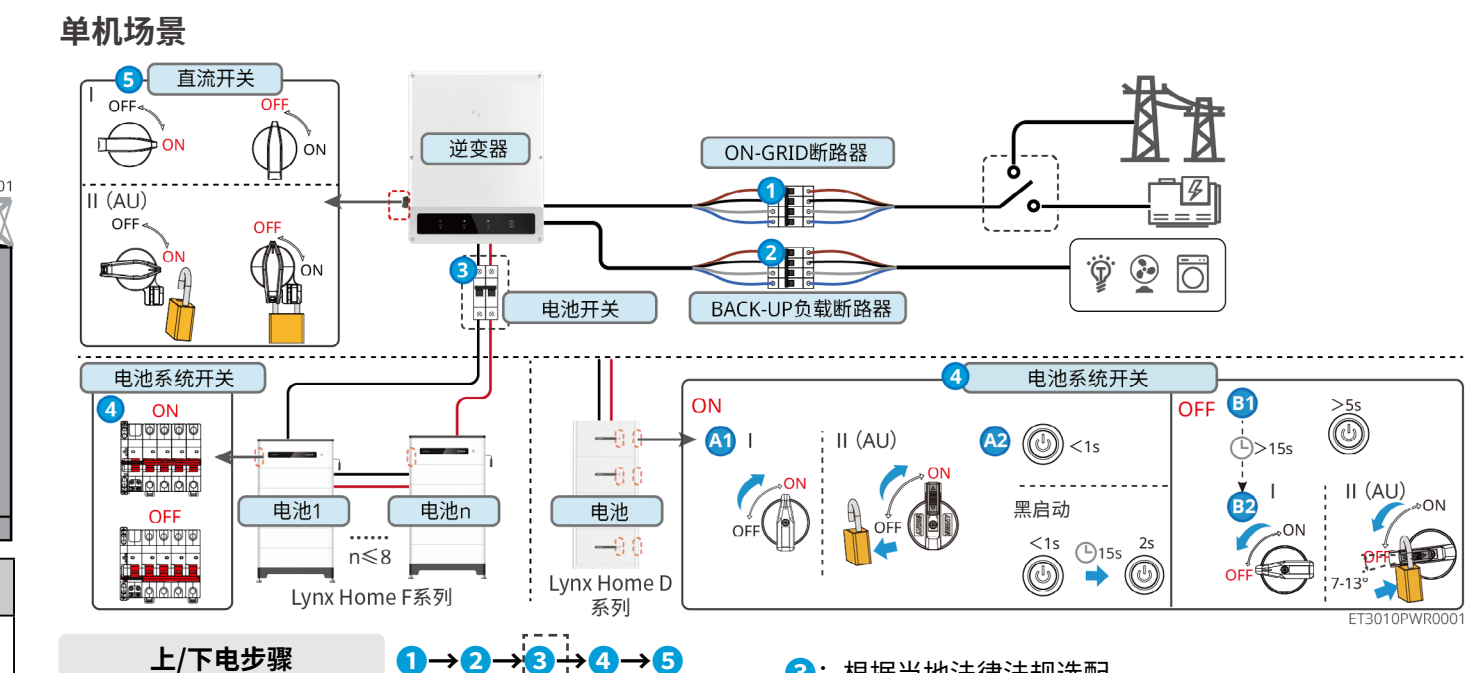

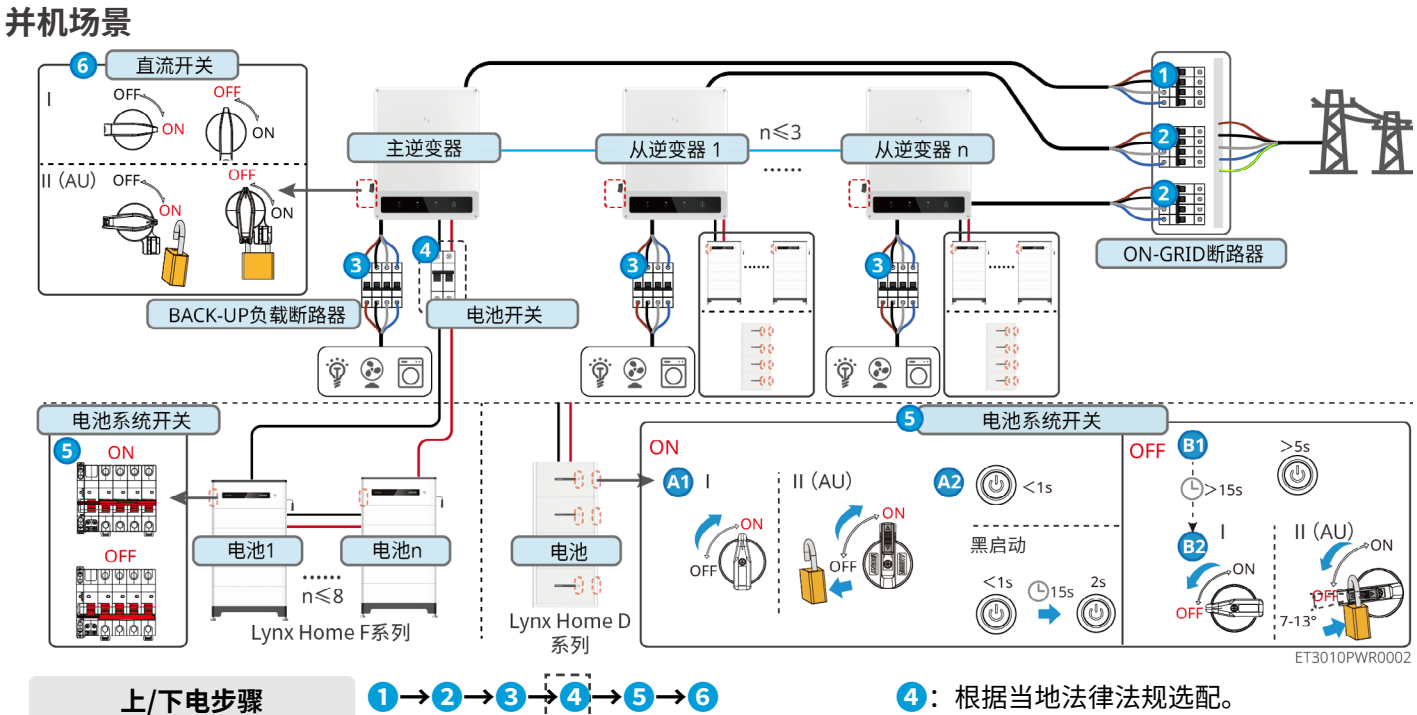

3000: 随逆变器配发、CT 不支持更换、CT 变比 : 120A: ۱A 330: CT 支持从固德威或自行购买,CT 变比: nA: 5A

A: CT 一次侧输入电流,n 的范围为 200-5000

A: CT 二次侧输出电流

l时请使用 WiFi/LAN Kit-20、Wi-Fi kit、LS4G Kit-CN 、4G CN、4G Kit-CN-G20 或 4G Kit-CN-G21。若使用 WiFi/LAN 20 替代 Wi-Fi kit,请将逆变器软件版本升级为最新版本。 12KL-ET、GW18KL-ET 型号逆变器单机时,仅支持使用 i/LAN Kit-20 模块

b时仅主逆变器需连接 Ezlink3000,从逆变器无需连接通信 。Ezlink3000 固件版本为 05 或以上。

3: 根据当地法律法规选配。

### 03 安装流程

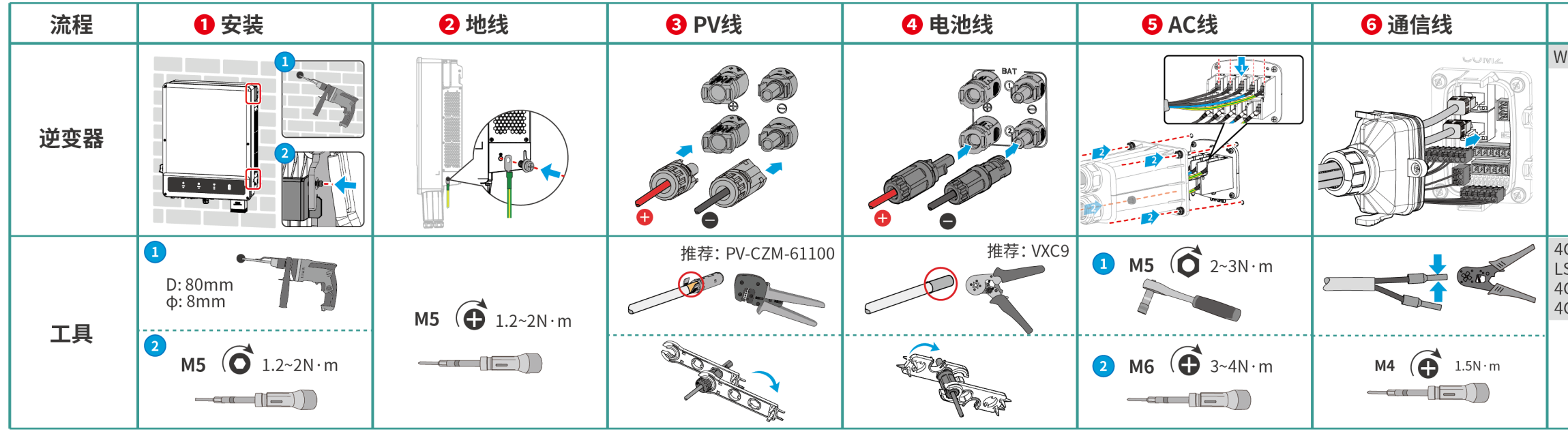

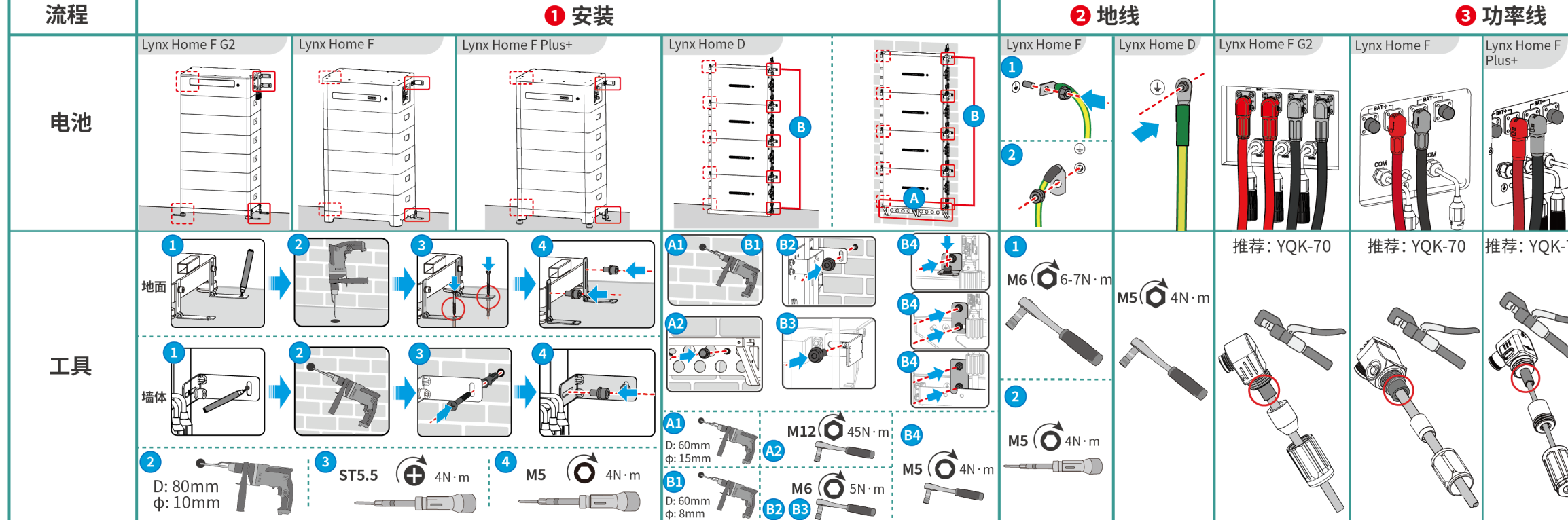

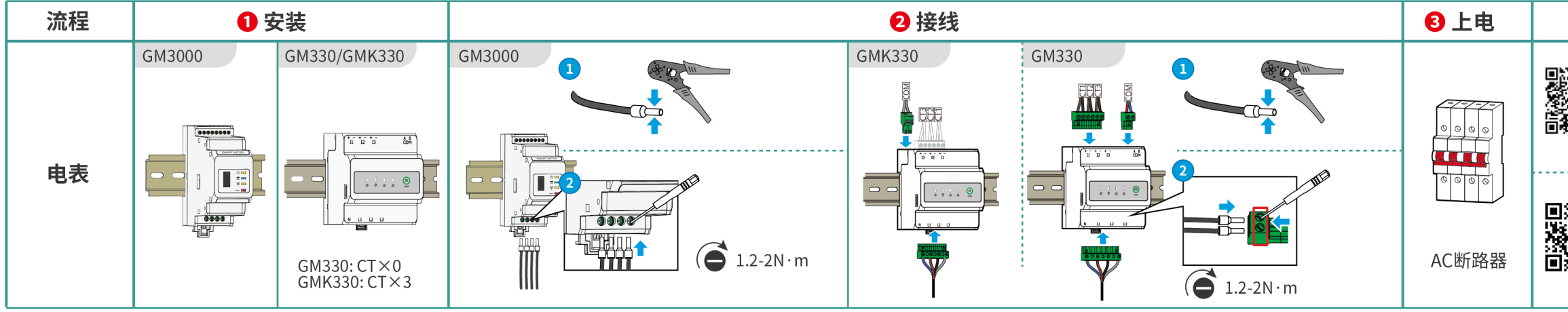

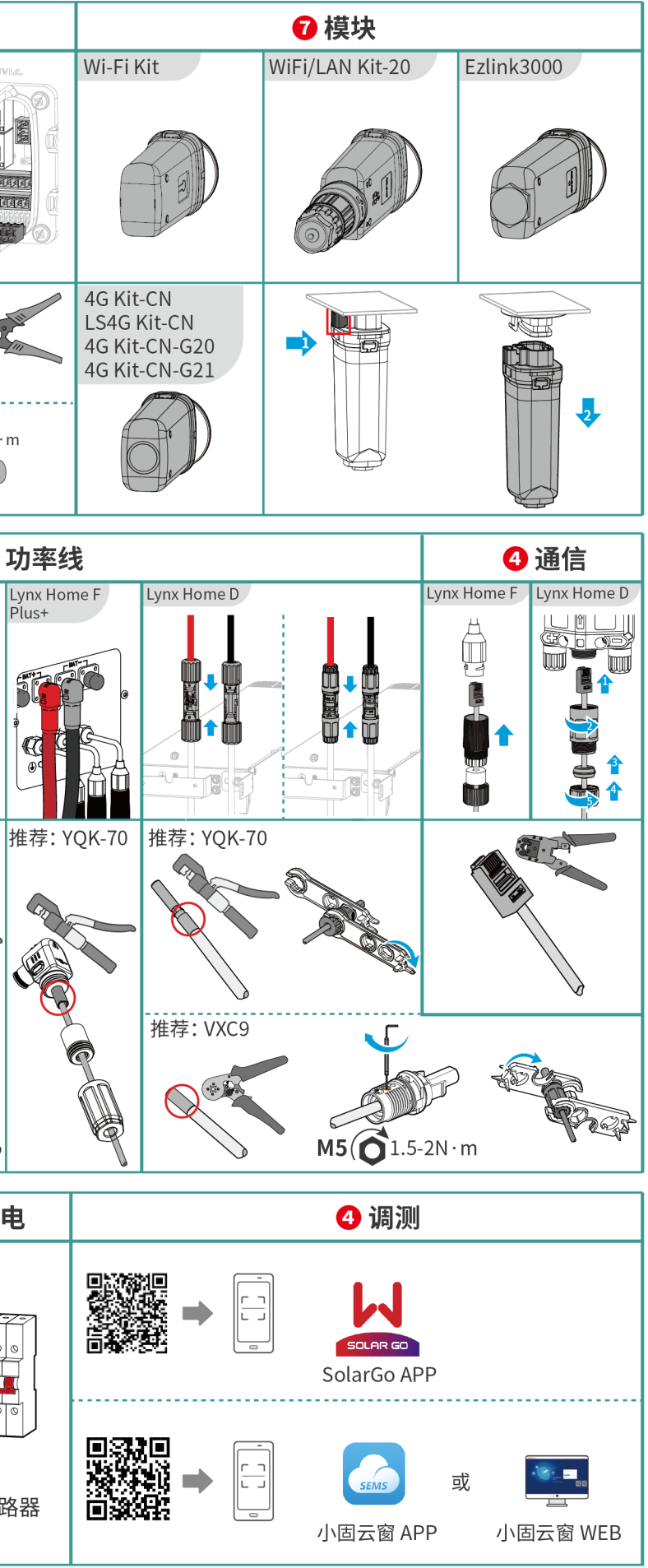

ET3010INT0003

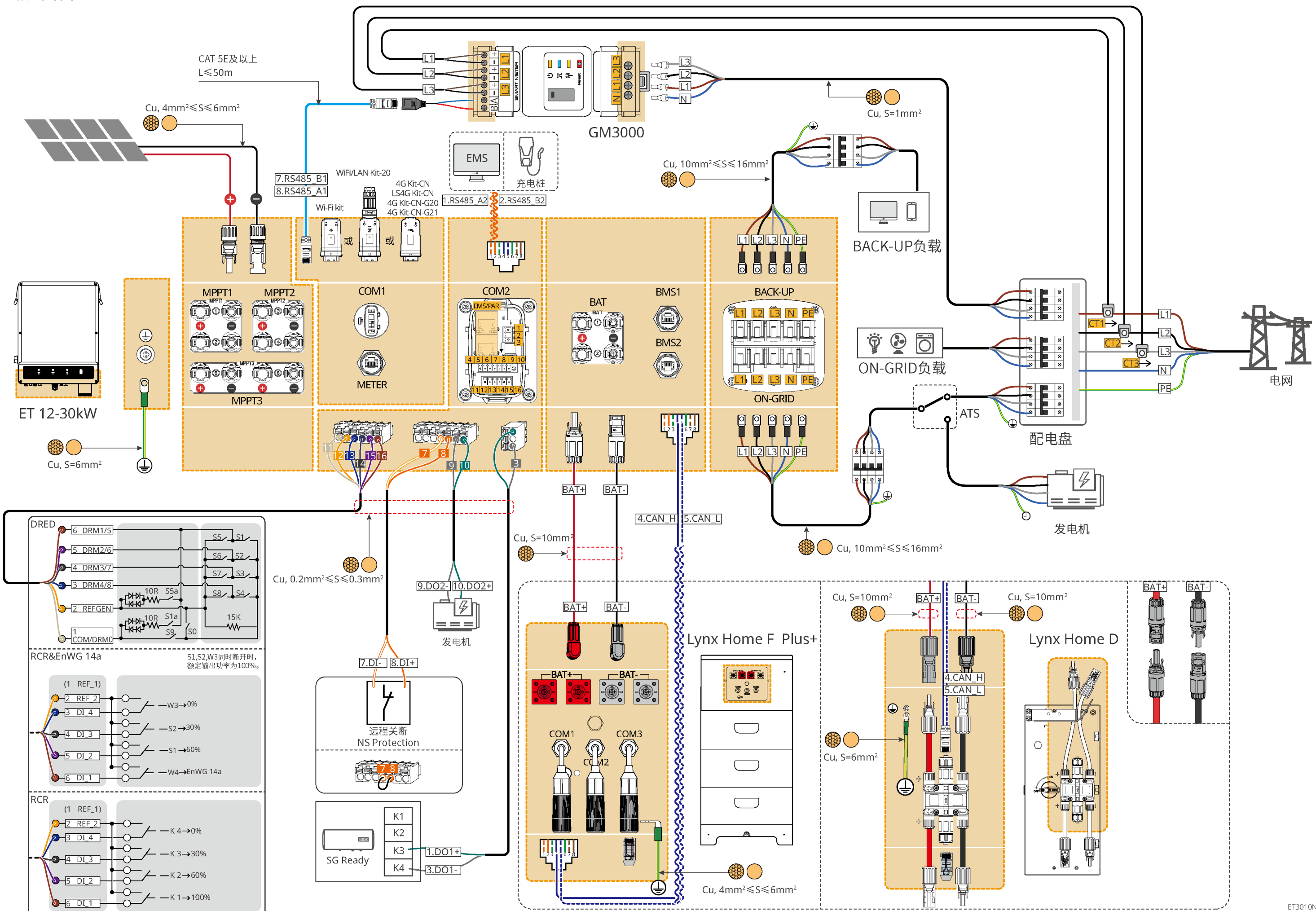

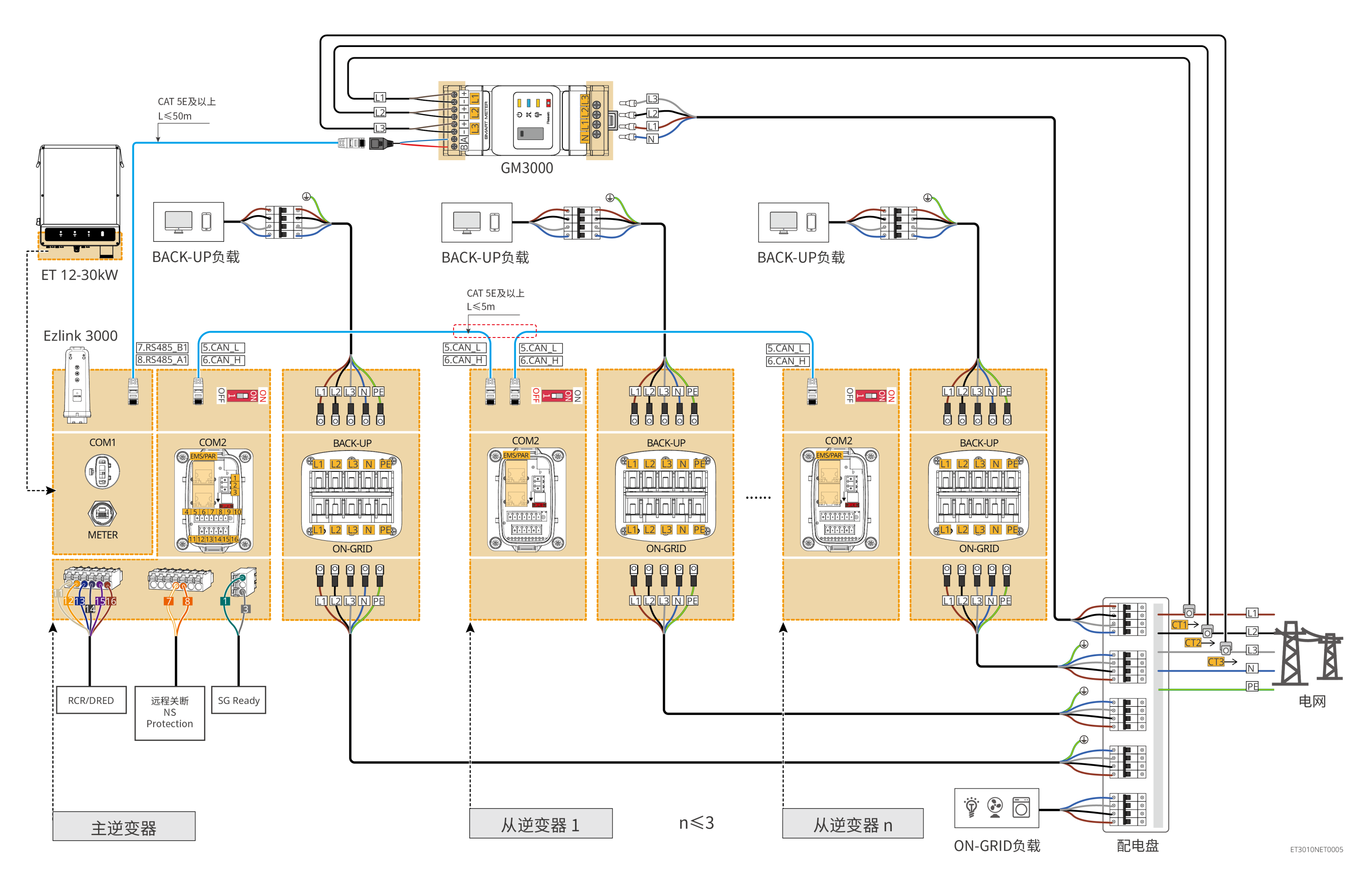

### ET 12-30kW(单台) + Lynx Home F 或 Lynx Home D + GM330 + WiFi/LAN/4G

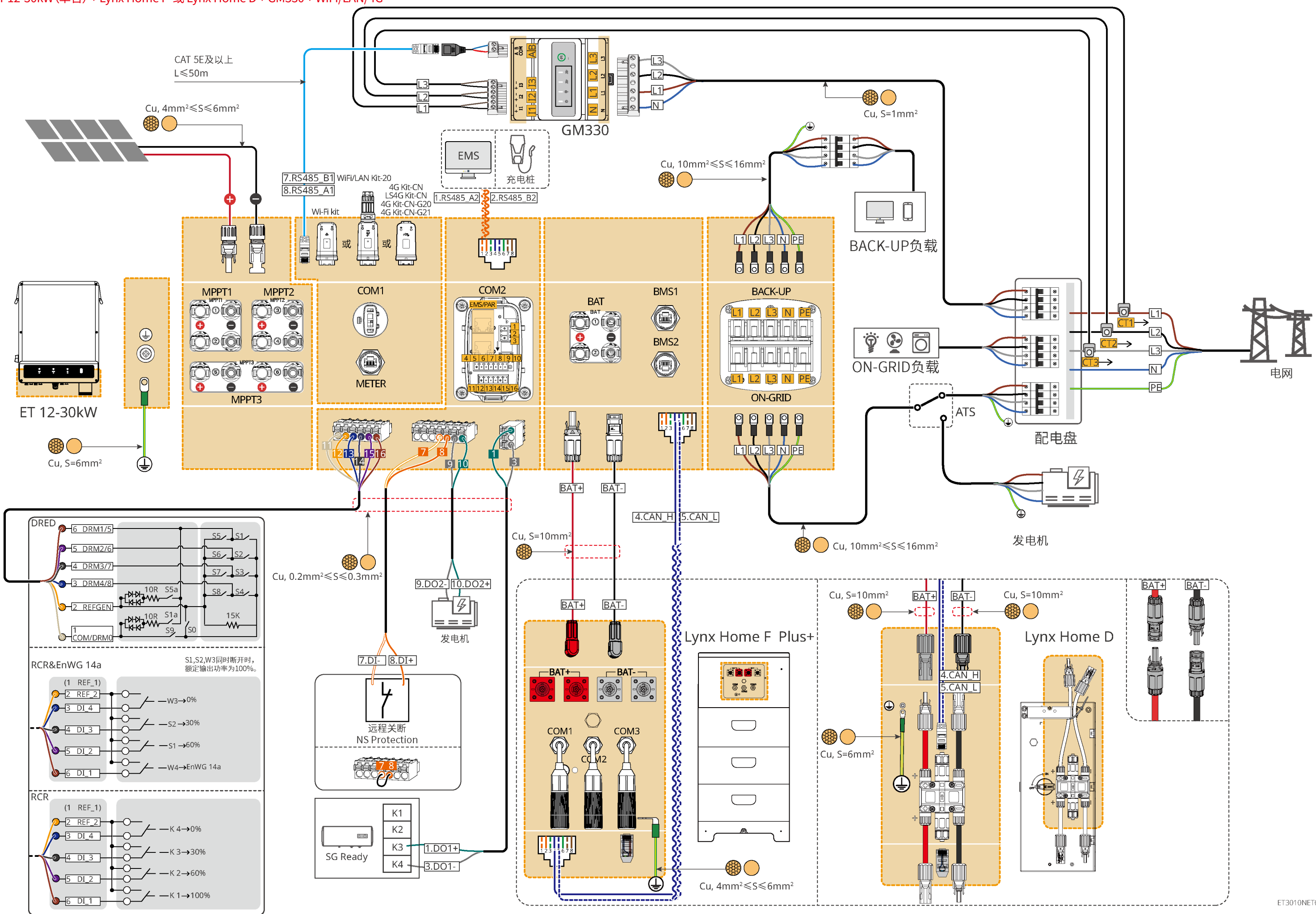

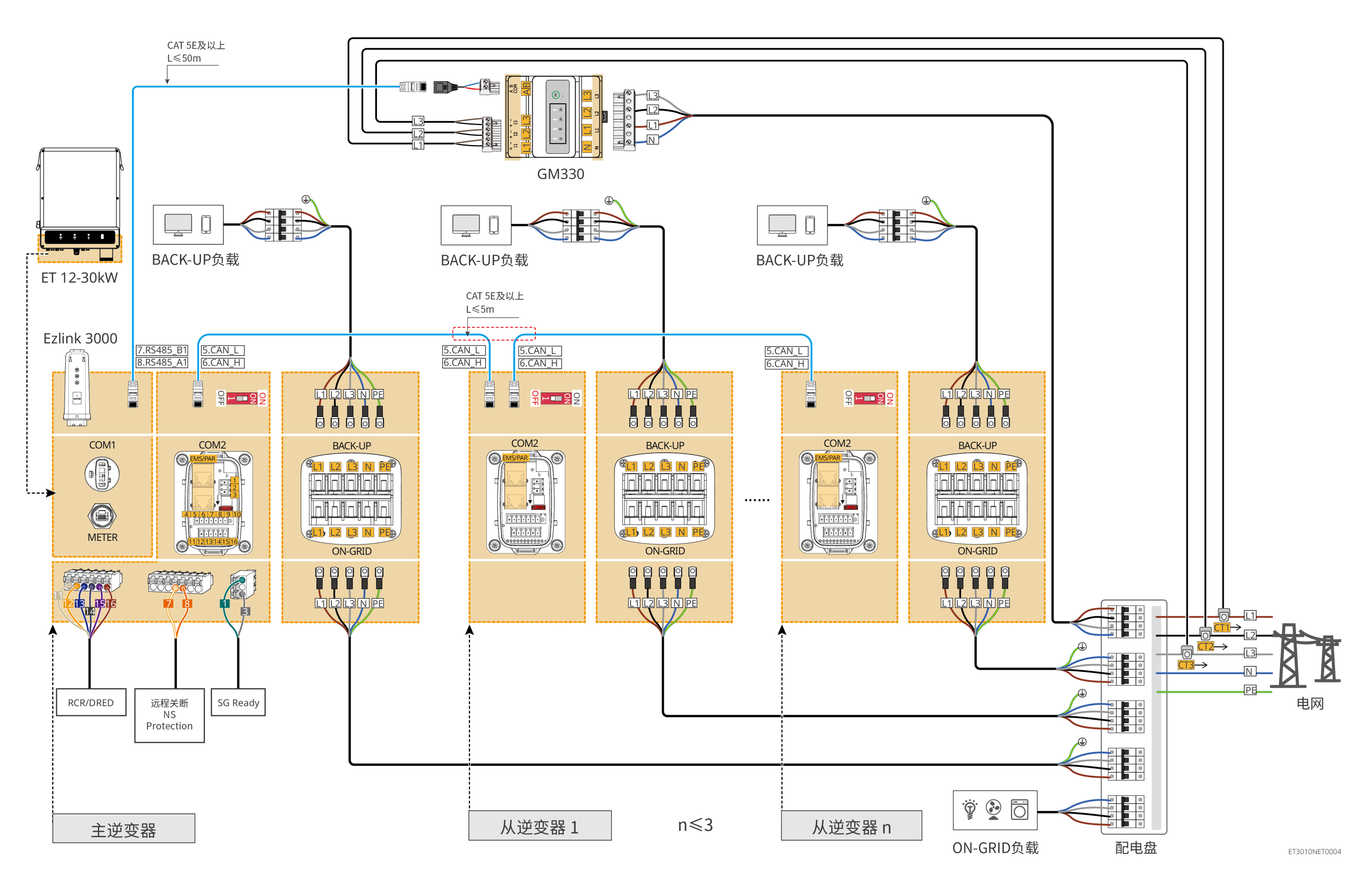

### 电池系统接线图

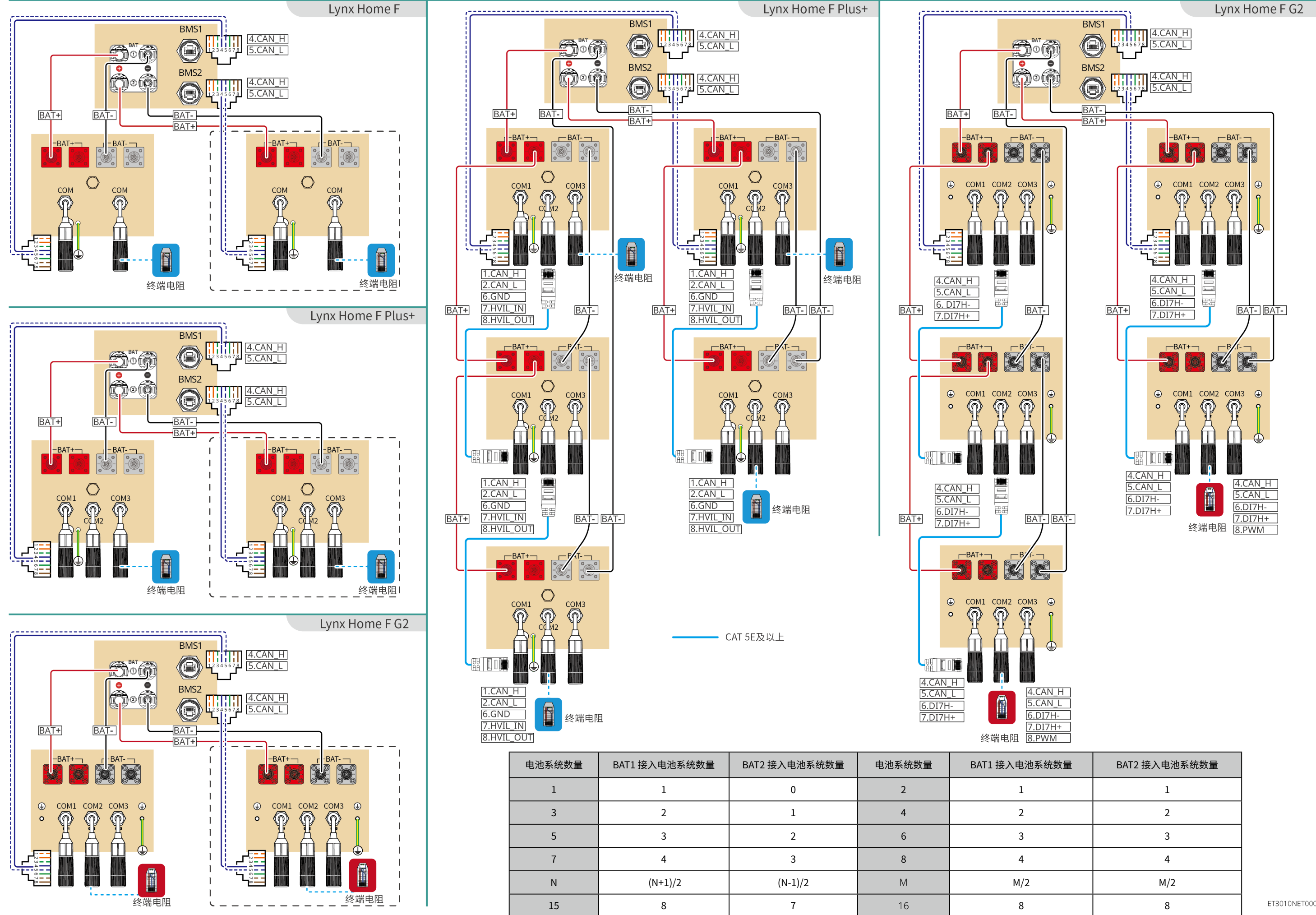

7

| 系统数量 | BAT2 接入电池系统数量 |
|------|---------------|
|      | 1             |
|      | 2             |
|      | 3             |
|      | 4             |
|      | M/2           |
|      | 8             |

ET3010NET0006

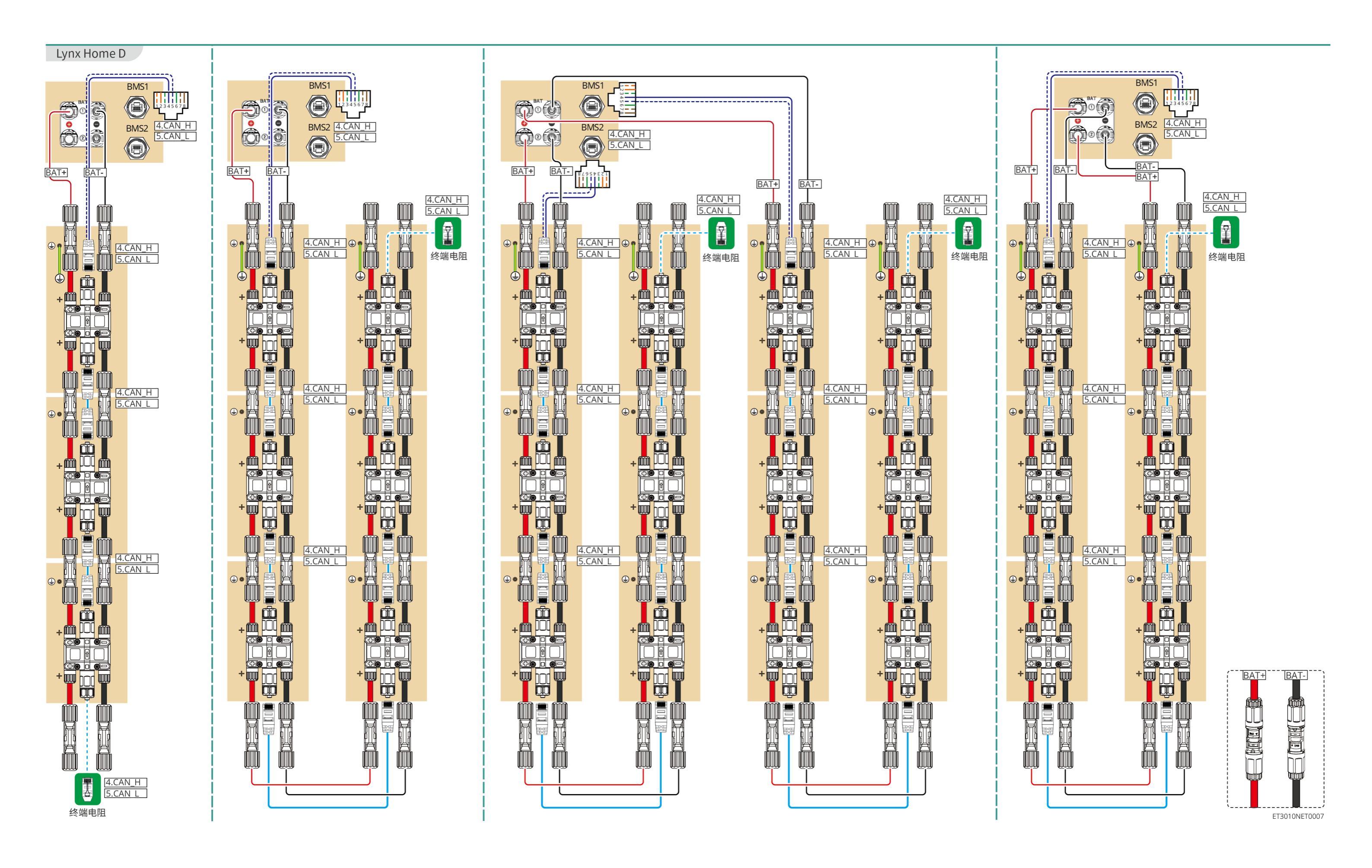

根据界面提示连接逆变器信号。

快速设置

安装商密码为:goodwe2010

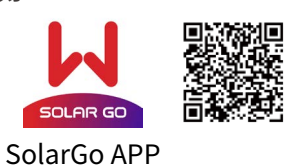

并机场景时, SolarGo 软件版本要求为 5.8.0 或以上。

CN-G21 时,请使用模块发出的蓝牙信号进行近端设备配置。

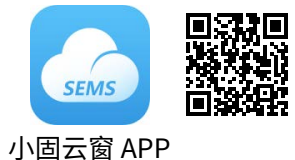

并机数量设置(仅并机场景)

数量设置

退出(上一步)

逆变器数量

逆变器如需使用 LS4G Kit-CN 或 4G Kit-CN 智能通信棒进行设备监控,请先使用 WiFi/LAN Kit-20 或 Wi-Fi Kit 连接 SolarGo APP

进行设备调测,调测完成后移除 WiFi/LAN Kit-20 或 Wi-Fi Kit 更换为 LS4G Kit-CN 或 4G Kit-CN。选用 4G Kit-CN-G20 或 4G Kit-

工作模式设置

输入范围

主要适

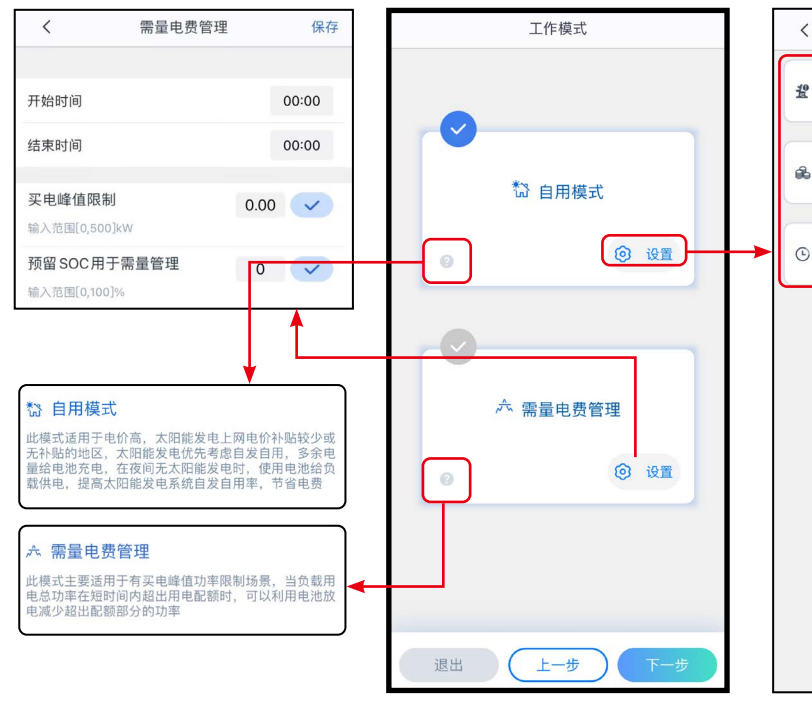

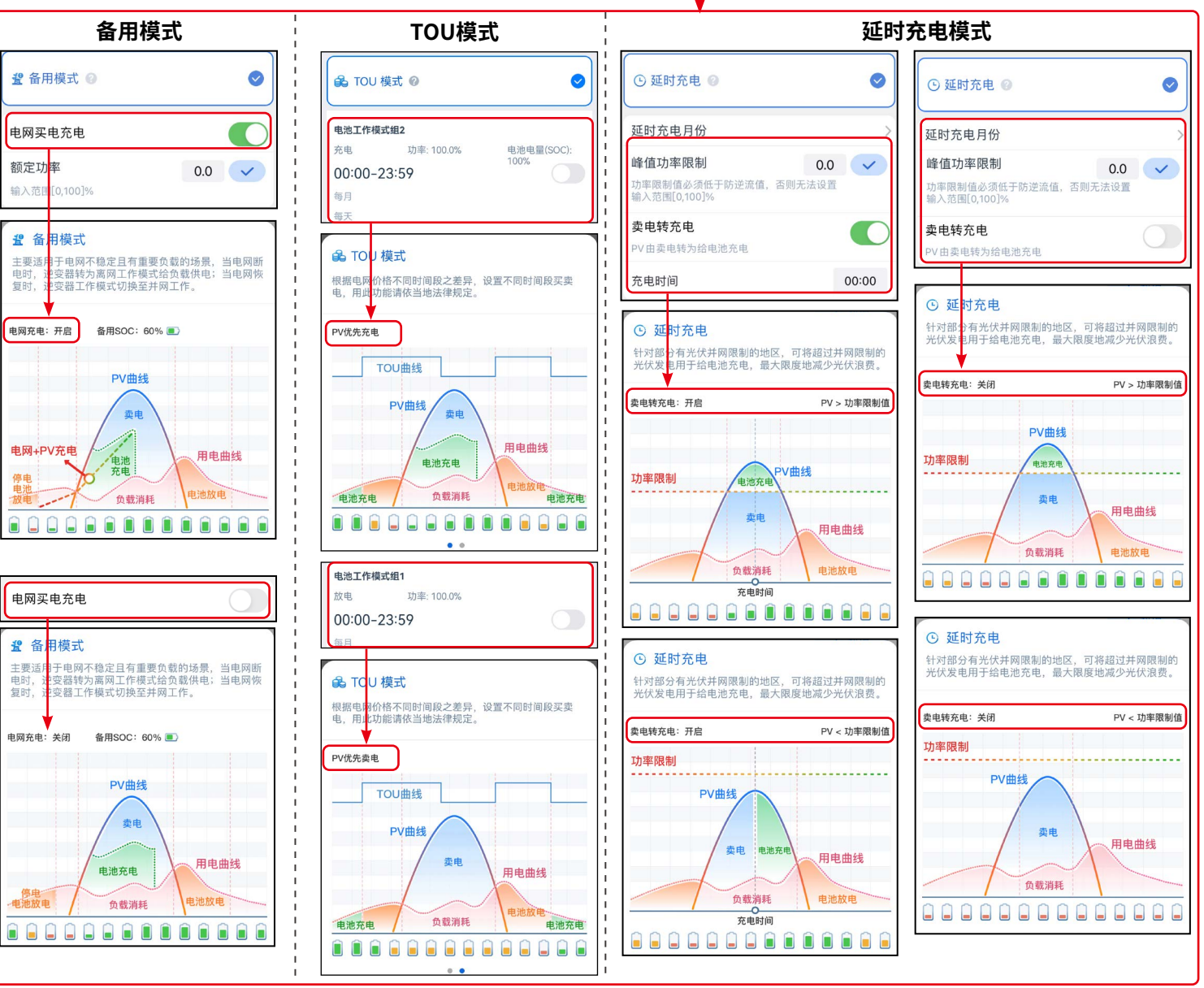

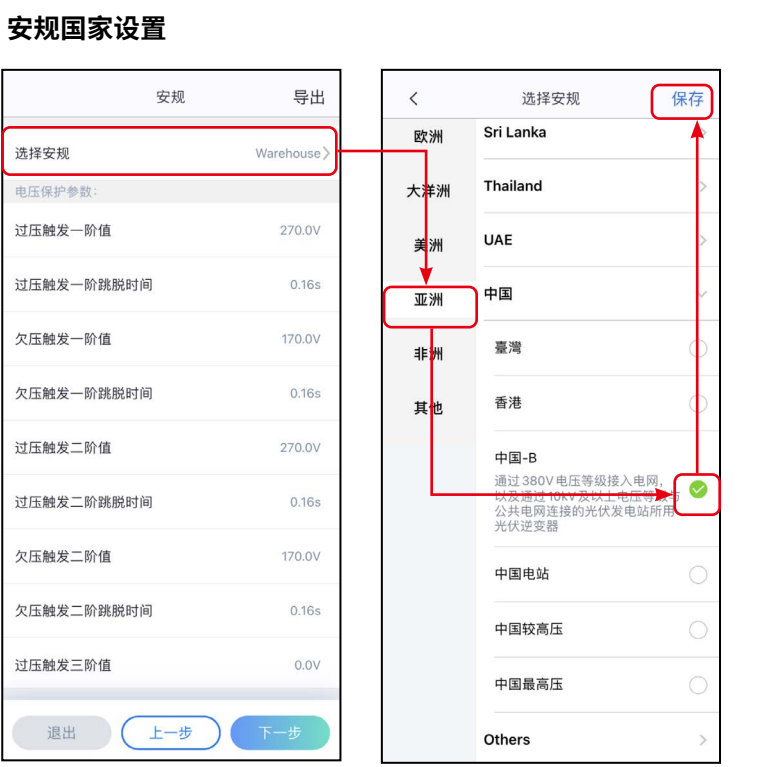

点击 SolarGo APP 主页 > 设置 > 快速设置,根据界面提示完成逆变器快速设置。

#### 电池接入模式设置

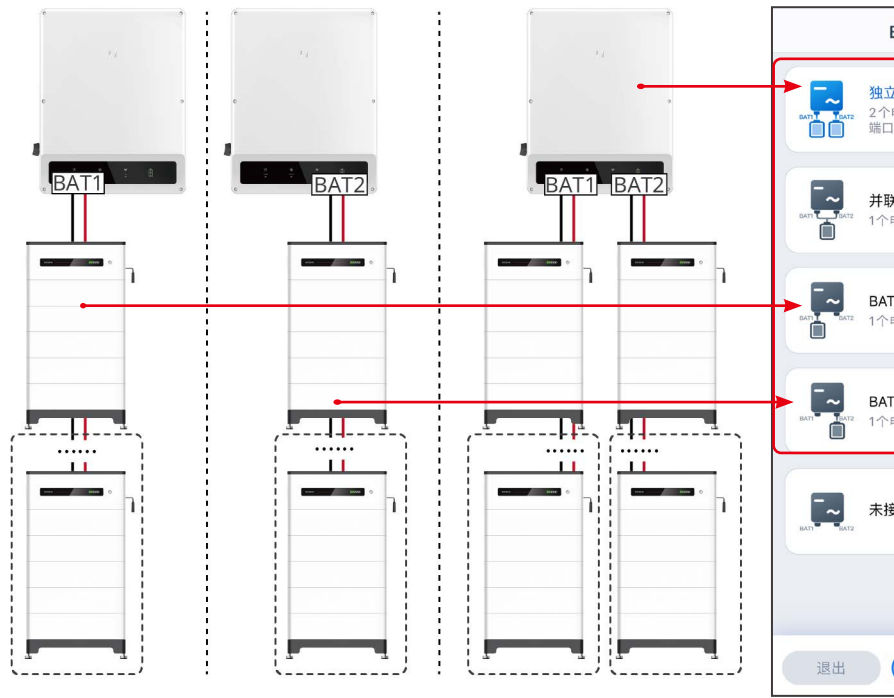

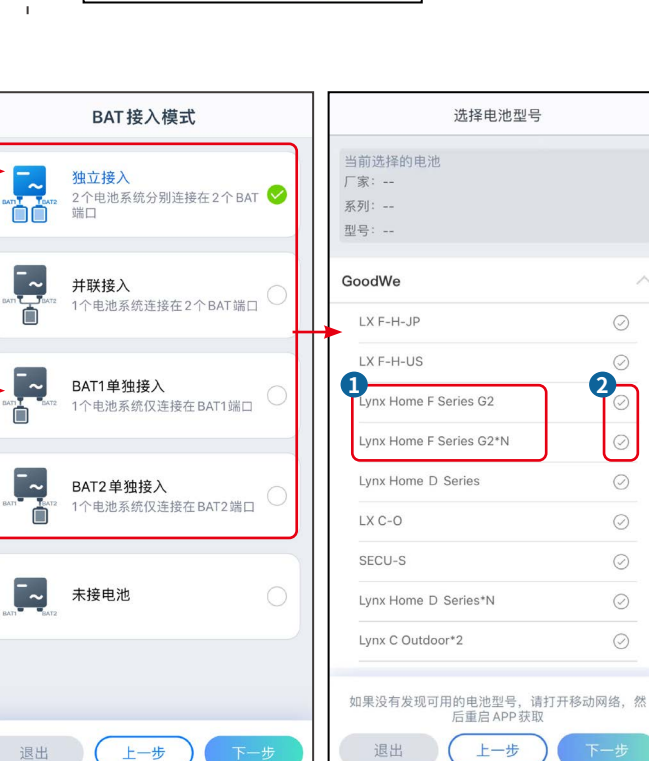

|          | 高级设置 |
|----------|------|
| '备用模式 ⑧  | 0    |
| 9 经济模式 🔞 | ۲    |
| 延时充电 🕜   | ۲    |
|          |      |
|          |      |
|          | 1    |

#### 设置各逆变器电池接入情况(仅并机场景)

#### 根据界面提示完成各逆变器电池接入模式和电池型号设置。

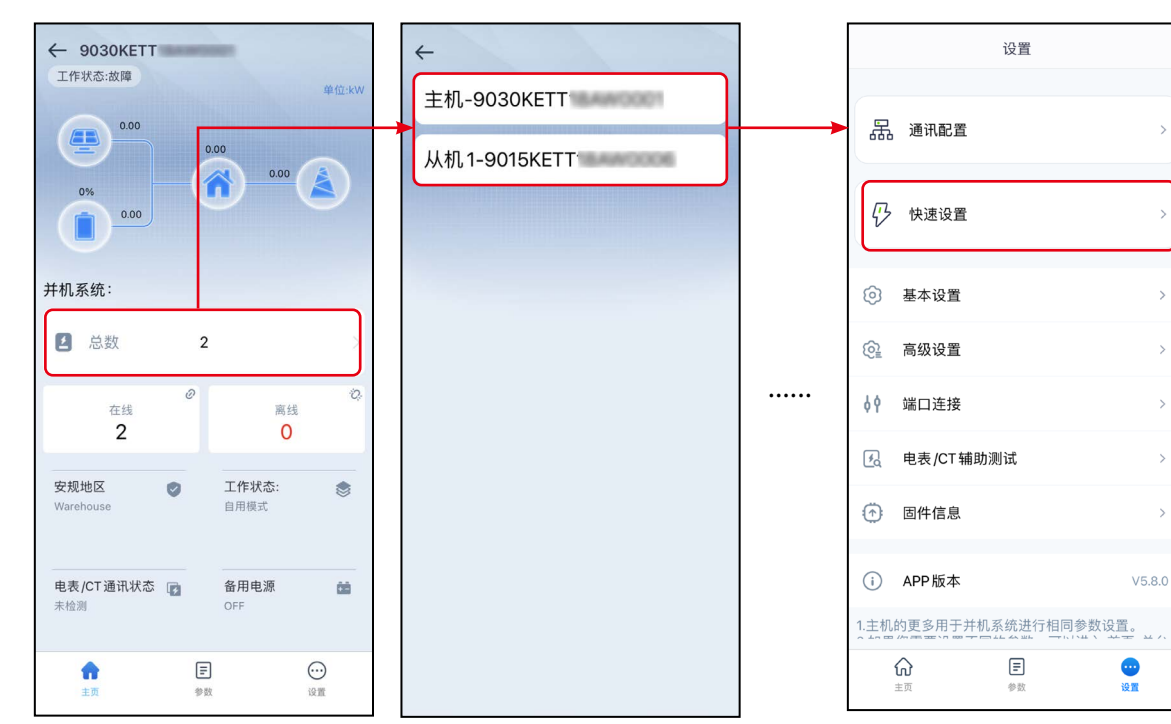

#### 设置设备高级参数

点击 SolarGo APP 主页 > 设置 > 高级设置,完成以下逆变器高级设置。 DRED/Remote Shutdown/RCR/EnWG 14a和三相不平衡输出功能设置(可选)

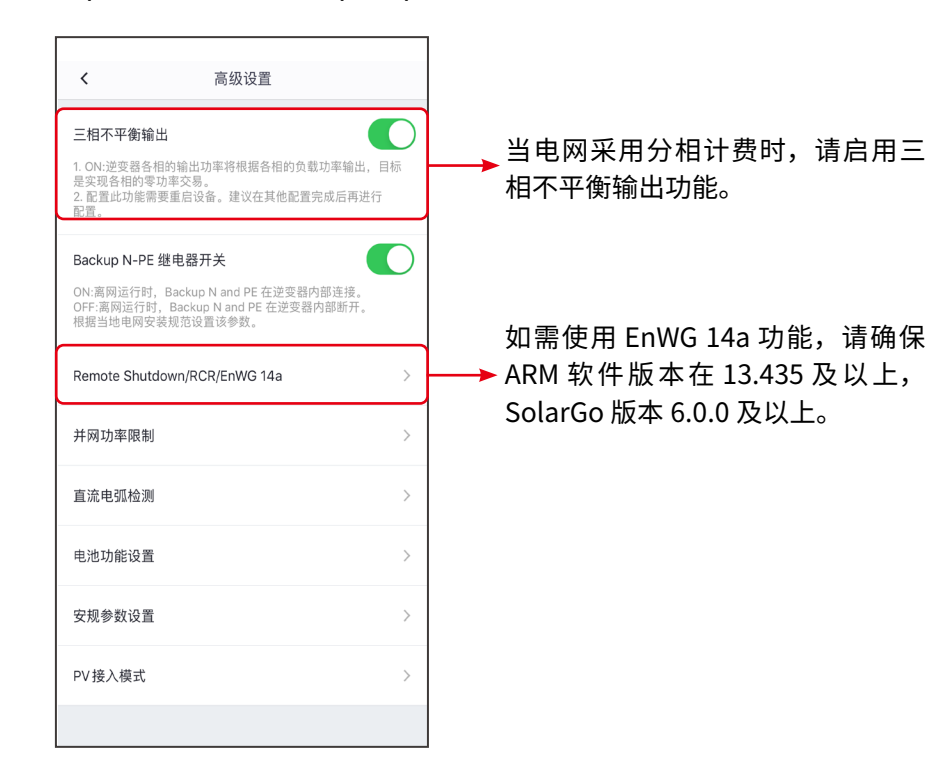

#### 设置网络

使用 LS4G Kit-CN 或、4G Kit-CN、4G KIT-CN-G20 或 4G KIT-CN-G21 智能通信棒时,无需设置网络。 点击 SolarGo APP 通过主页 > 设置 > 通讯配置 >WLAN/LAN,进入设置界面,设置网络参数。

#### WiFi/LAN Kit-20 或 Wi-Fi Kit 或 Ezlink3000

| <                          | 网络设置          | 保存              | LAN                   |                |
|----------------------------|---------------|-----------------|-----------------------|----------------|
| WLAN<br>网络名称               |               |                 | DHCP<br>若需要设置一个指定的IP地 | 业,你可以关闭 DHCP 后 |
| 0000005                    | (             |                 | 进行手动输入。               |                |
| GOODWE-yan                 | ifa-test      | ~               | IP地址                  | 0.0.0          |
| 加密方式<br>WPA2/WPA           |               | ~               | 子网掩码                  | 0.0.0          |
| 密码                         |               |                 | 网关地址                  | 0.0.0          |
|                            |               | <b>بىر</b> د    | DNS服务器                | 0.0.0          |
| DHCP<br>若需要设置一个<br>进行手动输入。 | 指定的 IP 地址,你可以 | <b>美闭DHCP</b> 后 | 恢复出厂通讯设置              |                |
| IP地址                       | 192           | .168.209.206    |                       |                |
| 子网掩码                       | 2             | 55.255.255.0    |                       |                |
| 网关地址                       | 192           | .168.209.254    |                       |                |
| DNS服务器                     | 19            | 2.168.181.167   |                       |                |
|                            |               |                 |                       |                |

### 请使用小固云窗 APP 完成电站创建和设备添加相关操作。

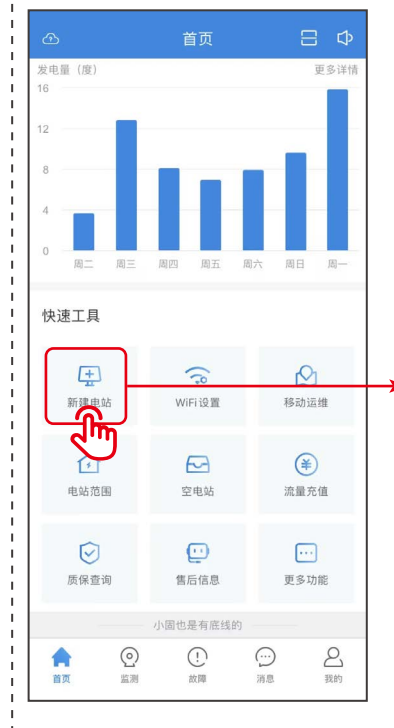

| <                       | 新建电站        | 保存        |
|-------------------------|-------------|-----------|
| 电站名称*                   |             |           |
| 根<br><sup>电站地址*</sup> 信 | !据实际填写<br>息 | 电站 —<br>> |
| 电站类型                    |             |           |
| 家庭户用                    |             | >         |
| 组件数量                    |             | 块         |
| 组件总容量*                  |             |           |
| 最多3位小数                  |             | 千瓦        |
| 出资方式                    |             |           |
| 业主全款                    |             | >         |
| 投资金额                    |             |           |
| 用于计算投资回归                | 收情况         | 万元        |
| 收益率*                    |             |           |
| 1.08                    |             | 元/度       |
| 业主姓名                    |             |           |
| 业主电话                    |             |           |
| +86 ∨                   |             |           |
| 访客信息                    |             | $\oplus$  |
| 电站联系人                   |             |           |
| +86 ~ 请输入               | 手机号         |           |
| 安装商                     |             |           |
| +86 🇸 请输入               | 手机号         |           |

并网功率限制功能设置

并网功率限制

输入范围[0,3000] 1.所选用的CT一次侧和二次侧的电流为3000A:5A,则请 输入CTL例值600,以此类推。 2.外接CT的二次侧电流应≤5A。

仅支持电表 GM330/GM3000C的 CT比例可以设置,其它 型号 (如 GM3000) 禁止设置 CT比例,否则电表无法正常

0 12000 🗸

0 50 🗸

<

并网功率限制

功率限值 (W)

外接 Meter CT 比例

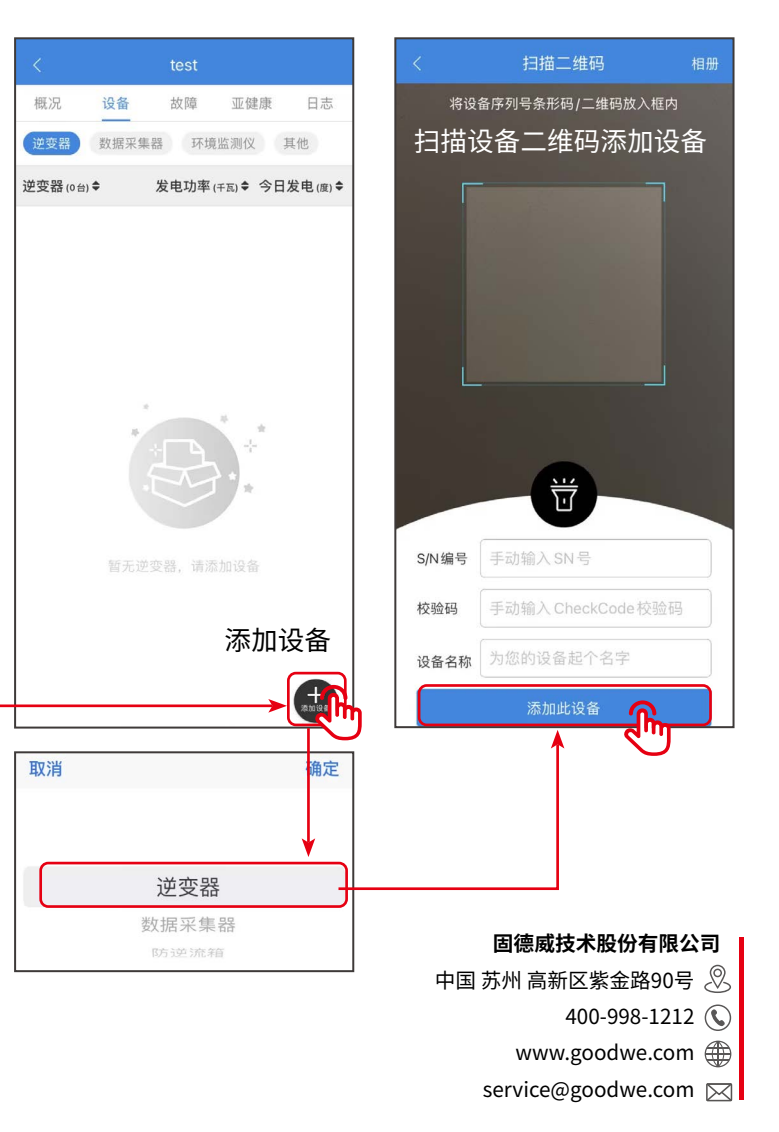